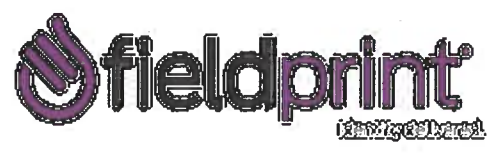

To schedule a fingerprinting appointment, please follow these simple instructions:

- 1. Visit http://fieldprintvirginia.com
- 2. Click on the "Schedule an Appointment" button.

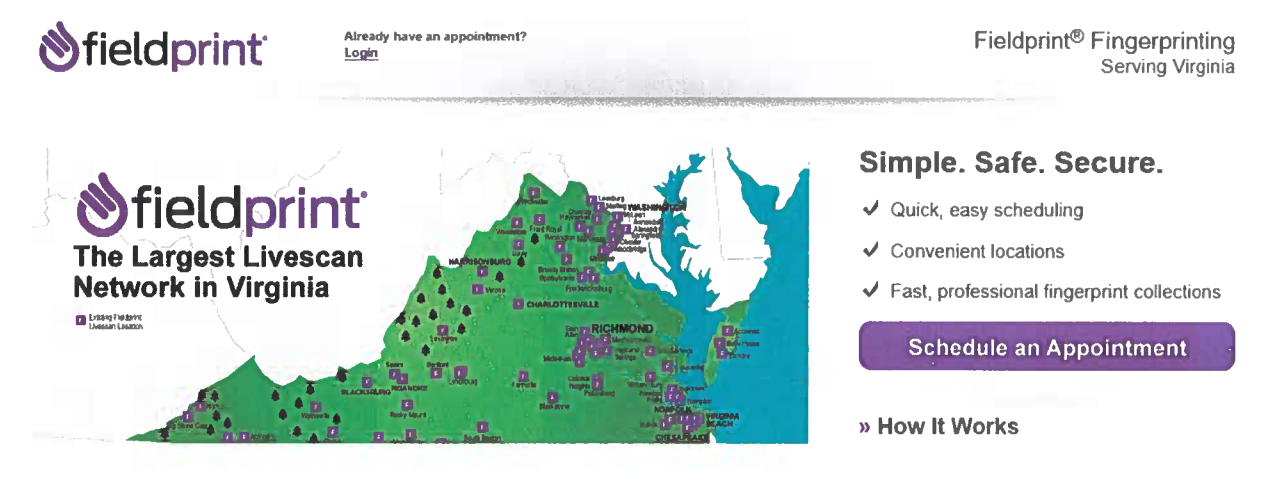

3. Select "Sign Up" to create an account as a New User.

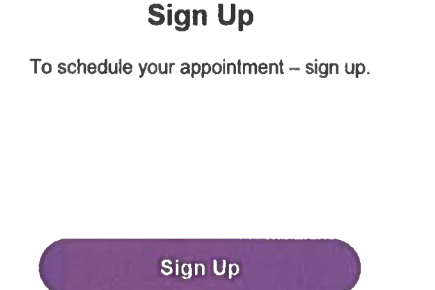

4. Select "I agree" on the Consent Agreement.

## E-SIGN Act Disclosure and Consent ("Consent Agreement")

Pursuant to the Federal Electronic Signatures in Global and National Commerce Act ("E-Sign Act"), you have a right to receive any disclosures or notices in a non-electronic form. Before providing electronic signatures or obtaining legally required disclosures and notices electronically, please review and indicate your acceptance of the terms below. If you do not accept these terms or do not agree to the use of electronic disclosures and signatures, we will provide you with, or make available to you, any required disclosures on paper or non-electronic form at no additional charge to you.

| I do not agree | ) | I Agree |
|----------------|---|---------|
|                |   |         |

5. Fill out the required fields in order to create an account and select 3 security questions from the drop down menu and type in the answers. Then click "Continue".

| Create Account                      |                                                   |                                   |
|-------------------------------------|---------------------------------------------------|-----------------------------------|
| Please fill in the following fields | to create an account                              |                                   |
| Email*                              | e g example@domain.com                            |                                   |
| Username*                           |                                                   |                                   |
| Password*                           |                                                   | show                              |
| Confirm Password*                   |                                                   | show                              |
| First Name*                         |                                                   |                                   |
| Last Name*                          |                                                   |                                   |
| Mobile Phone Number                 |                                                   |                                   |
| Security Owenhame                   |                                                   |                                   |
| Please select three security que    | stions and provide answers in the boxes below. Yo | our answer(s) cannot contain your |
| usemame, password, email add        | itess or security question                        |                                   |
| Security Question 1*                | Select one                                        | •                                 |
| Answer 1*                           |                                                   | show                              |
| Security Question 2*                | Select one                                        | ×                                 |
| Answer 2*                           |                                                   | show                              |
| Security Question 3*                | Select one                                        | v                                 |
| Answer 3*                           |                                                   | show                              |
|                                     |                                                   |                                   |
|                                     |                                                   |                                   |
| ( Back )                            |                                                   | Continue                          |

6. You will be sent a "Fieldprint Account Verification" email that contains an 8 digit code that must be entered on the "Verify Account" page. After entering the Verification Code select "Complete Registration".

| Verify Account                                                                                                    |                                                                                                    |
|----------------------------------------------------------------------------------------------------|----------------------------------------------------------------------------------------------------|
| An email has been sent to your<br>Verification" and will arrive from                                                  | i provided email address. The subject of the email will be "Fieldprint Account<br>n email sender auth@fieldprint com                                                                  |
| Please follow the directions in I<br>You may need to check your Jo                                                    | the email to continue creating your account.<br>unk or Spam folder.                                                                                                    |
| Please do not close yo<br>Il your browsing session clos<br>Verification Code emailed<br>will expire after 30 minutes. | wr browser.<br>ses, please log back in using your username and password and enter the 8-digit<br>to you at the email address provided during account creation. This Verification Code |
| Verification Code*                                                                                                    | Your 8-digit code                                                                                                    |
| Didn't receive an email? Click (                                                                                      | <u>tere</u> to resend email                                                                                                    |

7. Log in with your Username and Password.

|     | Your account has been verified<br>You have successfully venified your account, please<br>log in |      |
|-----|-------------------------------------------------------------------------------------------------|------|
|     | Log in                                                                                          |      |
| 134 | Username                                                                                        |      |
|     | 1                                                                                               | Sec. |
|     | Password                                                                                        | 100  |
|     | Password                                                                                        |      |
|     | Back Login                                                                                      |      |
|     | Foront unemersed [ Foront password?                                                             | ×    |

- 8. Type in the answer to your pre-selected security question and click "Continue".
- 9. Enter the Fieldprint Code provided by your employer and select "Continue".

| A Fieldprint code is required to continue. If you don't have a Fieldprint code, please contact the employer or<br>organization that sent you to this website. |          |  |
|----------------------------------------------------------------------------------------------------|----------|--|
| Fieldprint Code*                                                                                                    |          |  |
|                                                                                                    | Continue |  |

- 10. Enter the contact and demographic information required by the FBI and schedule a fingerprint appointment at the location of your choosing.
- 11. At the end of the process, print the Confirmation Page. Take the Confirmation Page with you to your fingerprint appointment, along with two forms of identification.
- 12. If the applicant has any questions or problems, they may contact our customer service team at 877-614-4364 or <u>customerservice@fieldprint.com</u>.